## Procedimento de reserva de títulos na Biblioteca P. Oswaldo Gomes

Acesse: <u>http://www.colegiomedianeira.g12.br</u>

A reserva é uma opção para os casos em que o título desejado está emprestado para outro usuário.

 No site, passe o mouse sobre a aba "Estudantes" e selecione a opção "Acervo Biblioteca".

| jesuitasbrasil.org.br |                               |    |
|-----------------------|-------------------------------|----|
| RESPONSÁVEIS          | ESTUDANTES EDUCADORES         |    |
| Median                | AVA RJE                       |    |
|                       | PORTAL                        |    |
|                       | BOLETIM                       |    |
|                       | RELATÓRIO DE DESEMPENHO       | E. |
|                       | TAREFA DE CASA ELETRÔNICA     | H  |
|                       | OCORRÊNCIAS                   |    |
| S/                    | CALENDÁRIO ESCOLAR            |    |
|                       | NORMAS DE CONVIVÊNCIA ESCOLAR |    |
|                       | REGIMENTO ESCOLAR             |    |
| 0 0 ●                 |                               |    |

 Ao entrar no Pergamum, selecione o que irá pesquisar (Título, autor etc..) e digite no campo de pesquisa o desejado, após, aperte na "lupa verde".

| C 😅 biblioteca.asav.org.br                                                            | Título (palavra em qualquer posição) 📩           |
|---------------------------------------------------------------------------------------|--------------------------------------------------|
| SSIBILIDADE ~                                                                         | Titulo<br>Série                                  |
| JESUÍTAS BRASIL                                                                       | Autor (palavra em qualquer posição)<br>Autor     |
|                                                                                       | Assunto (palavra em qualquer posição)<br>Assunto |
| Pesquisa Geral Pesquisa Avançada Autoridades E-books Arquivo Acessibilidade Atos norm | Editora<br>CDU                                   |
| Digite sua busca aqui                                                                 | Termo livre 🗸 🔾                                  |
| D <u>Histórico</u>                                                                    | 1                                                |
|                                                                                       |                                                  |

 Ao pesquisar o título, autor ou outra informação desejada, vá aos filtros no canto inferior esquerdo da tela e selecione "Biblioteca Medianeira" para que somente o nosso acervo apareça.

| Exibir resultados de outro<br>repositório<br>Base Local |      | Exibir resultados de outro<br>repositório<br>Base Local |                    |
|---------------------------------------------------------|------|---------------------------------------------------------|--------------------|
| -                                                       |      | Refinar sua busca                                       |                    |
| Refinar sua busca                                       |      | <b>T</b> Filtros selecionados                           | <b>⊉</b><br>Limpar |
| <b>T</b> Filtros selecionados                           |      | × Unidade de Informação - Bibliotec                     | a Medianeira       |
| Nenhum filtro selecionado ai                            | nda  |                                                         |                    |
|                                                         |      | > Unidade de Informação                                 |                    |
| Linidade de Informação                                  |      | Biblioteca Anchieta                                     | (0)                |
| <ul> <li>Onidade de informação</li> </ul>               |      | Biblioteca Catarinense                                  | (0)                |
| Biblioteca Anchieta                                     | (12) | 🕑 Biblioteca Medianeira                                 | (13)               |
| Biblioteca Catarinense                                  | (10) | Biblioteca São Leopoldo                                 | (0)                |
| 🗌 Biblioteca Medianeira 🛛 🖕                             | (13) | FAJE - Biblioteca Padre Vaz                             | (0)                |
| 🗌 Biblioteca São Leopoldo                               | (22) | > Tipo de Obra                                          |                    |
| FAJE - Biblioteca Padre Vaz                             | (1)  | Livro                                                   | (13)               |
|                                                         |      |                                                         | (0)                |

4. Selecione o livro desejado clicando em seu título.

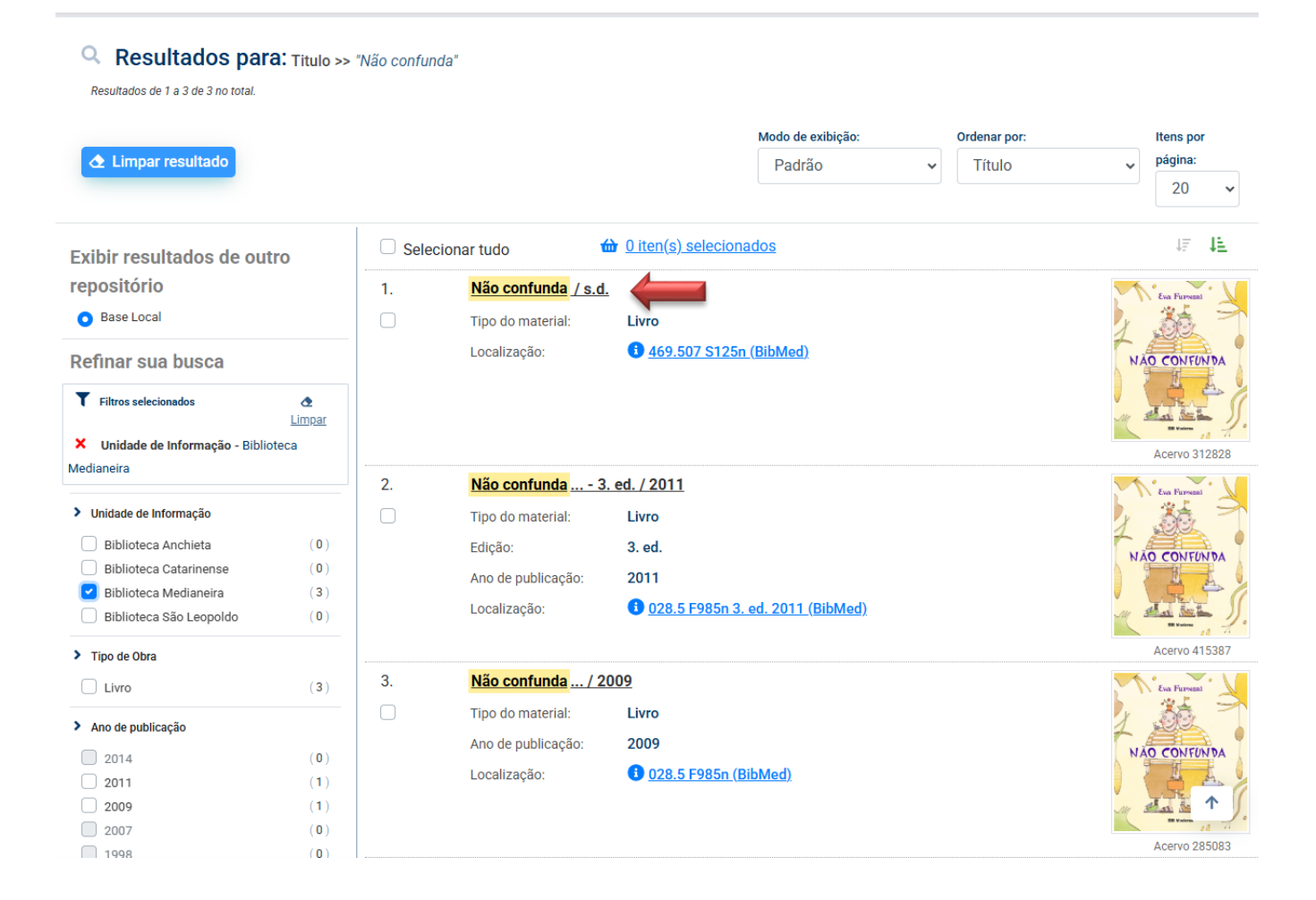

5. Após, clique em "reserva".

| Pesquisa Geral<br>Não confunda<br>* Histórico | esquisa Avançada Autoridades | E-books Arquivo Acessibilidade Atos normativos | Plano de Ensino   |            |
|-----------------------------------------------|------------------------------|------------------------------------------------|-------------------|------------|
| Ξ <u>Voltar para a lista de resultados</u>    |                              | Visualizar acervo: 🗲 Anterior 🛛 Próximo 🔿      |                   |            |
| /eja também                                   | Dados do Acervo -            | Livro                                          | Exibição - Padrão |            |
| Dados do Acervo                               | Autor Principal:             | Sacconi, Luíz Antônio, 1947-                   |                   |            |
| <u>Reserva</u> <u>Exemplares</u>              | Título:                      | Não confunda                                   |                   |            |
| <ul> <li>Dados estatísticos</li> </ul>        | Publicação:                  | São Paulo : Nossa Editora, s.d                 |                   |            |
| Capac                                         | Desc. Física:                | 184 p.                                         |                   |            |
|                                               | Assuntos:                    | Gramática - Língua portuguesa                  |                   |            |
|                                               | Catalogação Pré-Marc:        |                                                |                   |            |
| NÃO CONFUNDA                                  |                              |                                                |                   | Acervo 312 |

6. Preencha os dados de login no pergamum e em seguida selecione "Confirmar reserva" para efetuar a reserva.

| ₩ <u>Voltar para a lista de resultados</u>                        | Visualizar acervo: 🗲 Anterior 🛛 Próximo 🇲                                                                                              |                                                                                                    |
|-------------------------------------------------------------------|----------------------------------------------------------------------------------------------------|----------------------------------------------------------------------------------------------------|
| Veja também                                                       | Reserva - Livro                                                                                                    |                                                                                                    |
| Dados do Acervo     Reserva     Exemplares     Dados estatísticos | Para reservar, preencha os campos abaixo:<br>Unidade de Biblioteca Medianeira<br>informação:                                           | Não existe nenhuma reserva cadastrada para esta<br>obra na Unidade de Informação selecionada.          |
| Capas                                                             | Volume:     Único       Tomo:     Único       Parte:     Único                                                                         | Não confunda / s.d.     SACCONI, Luíz Antônio. Não confunda. São Paulo: Nossa     Editora, s.d. 184 p. |
|                                                                   | <ul> <li>Para efetuar a reserva, é necessário realizar seu login</li> <li>-&gt; Livros eletrônicos no formato ePub requerem</li> </ul> |                                                                                                    |
|                                                                   | Login 1<br>Senha 2                                                                                                    |                                                                                                    |
|                                                                   | Confirmar reserva                                                                                                    | Acervo 312828                                                                                          |
| ≔ <u>Voltar para a lista de resultados</u>                        | Visualizar acervo: 🗲 Anterior 🛛 Próximo >                                                                                              | 1                                                                                                    |

7. Colocando as suas informações e selecionando a opção "Confirmar", o livro é automaticamente reservado para o usuário por 48h após a sua devolução, sendo esse o tempo disponível para a obra ser emprestada definitivamente direto na biblioteca. Após esse prazo, o livro será liberado para retornar ao acervo caso não seja emprestado.

| IE <u>Voltar para a lista de resultados</u> | A reserva deste material<br>foi realizada com sucesso!                                                            |                                                                                                    |
|---------------------------------------------|----------------------------------------------------------------------------------------------------|----------------------------------------------------------------------------------------------------|
| Veja também                                 | Reserva - Livro                                                                                                   |                                                                                                    |
| Dados do Acervo     Reserva                 | Para reservar, preencha os campos abaixo:                                                                         | ➤ Não confunda / s.d.                                                                              |
| Exemplares     Dados estatísticos           | Unidade de Biblioteca Medianeira<br>informação:                                                                   | <ul> <li>SACCONI, Luíz Antônio. Não confunda. São Paulo: Nossa<br/>Editora, s.d. 184 p.</li> </ul> |
| Capas                                       | Volume: ÚniCo                                                                                                    | ~~~~~~~~~~~~~~~~~~~~~~~~~~~~~~~~~~~~~~                                                             |
|                                             | Tomo: Único                                                                                                    | _                                                                                                  |
|                                             | Parte: Unico Para efetuar a reserva, é necessário realizar seu login> Livros eletrônicos no formato ePub requerem |                                                                                                    |
|                                             | Login                                                                                                    |                                                                                                    |
|                                             | Senha                                                                                                    |                                                                                                    |
|                                             | +) Confirmar reserva                                                                                              | Acervo 312828                                                                                      |
| I≡ <u>Voltar para a lista de resultados</u> | Visualizar acervo: 🗲 Anterior 🛛 Próximo 🗲                                                                         | $\uparrow$                                                                                         |